# Usługi internetowe dla studentów UAM

Aby korzystać z **Office 365** i pozostałych usług internetowych trzeba najpierw ustawić sobie hasło spełniające określone wymogi bezpieczeństwa.

W tym celu logujemy się ma stronie https://panel.amu.edu.pl/, która służy do zarządzenia naszym kontem.

Jako loginu należy użyć pierwszego członu swojego adresu e-mail. Jeżeli adres e-mail to **ab123@st.amu.edu.pl**, to na stronie *https://panel.amu.edu.pl* należy się zalogować jako **ab123**.

| UAM               | UNIWERSYTET IM. ADAMA MICKIEWICZA W POZNANIU<br>Panel Użytkownika |    |
|-------------------|-------------------------------------------------------------------|----|
|                   |                                                                   | EN |
| LOGOWANIE DO PANE | LU                                                                |    |
| Hasio:            |                                                                   |    |
|                   | Zaloguj                                                           |    |

Po zalogowaniu należy zmienić hasło główne. Zwróć uwagę na wymogi dotyczące hasła.

| Zmiana                | hasła:                                                                                                    |
|-----------------------|----------------------------------------------------------------------------------------------------|
| Hasło do<br>Hasło głó | zresetowania:<br>wne 💌                                                                                                    |
| Obecne g              | łówne hasło:                                                                                                    |
| Nowe has              | ło:                                                                                                    |
| Powtórz n             | owe hasło:                                                                                                    |
| Zmicń                 |                                                                                                    |
| Wymogi                | dotyczące hasła:                                                                                                    |
| • Has<br>• Has        | sło musi mieć od 8 do 60 znaków<br>sło musi zawierać znaki z minimum trzech zbiorów spośród wymienionych poniż<br>o Wielkie litery (A - Z)<br>o Małe litery (a - z) |
| • /ak                 | o Cyfry (0 - 9)<br>◦ Znaki specjalne (n <del>p. ! # % * ?)</del>                                                                                                    |
| • Ha<br>• Ha          | асале слам. > - эраца<br>sło nie możne w sobie zawierać znaków narodowych np: ł ć Ń Ź ż ä ß<br>sło nie możne w sobie zawierać: Imienia, Nazwiska, Nazwy użytkownika |

Hasło to służyć będzie do autoryzacji podczas korzystania z następujących usług: e-mail, Office 365, USOSweb, eduroam oraz Azure.

Po wylogowaniu z panelu należy wyczyścić pamięć podręczną przeglądarki i zrestartować ją. Do pełnej synchronizacji haseł być może trzeba będzie poczekać do 30 minut. Dopiero po synchronizacji da się korzystać ze wszystkich usług.

# Office 365

Otwieramy stronę <u>https://login.microsoftonline.com</u> lub wpisujemy w wyszukiwarce internetowej hasło: *Office 365* i otwieramy odpowiednią stronę, na której logujemy się do Office 365 używając **naszego pełnego adresu e-mail** (np. **ab12@st.amu.edu.pl** ) oraz hasła, które ustawiliśmy w panelu.

Po zalogowaniu zobaczymy ekran startowy **Intranetu UAM**, którego wygląd jest często zmieniany, ale zawiera zawsze ikony najważniejszych aplikacji (umieszczone w poziomie lub pionie):

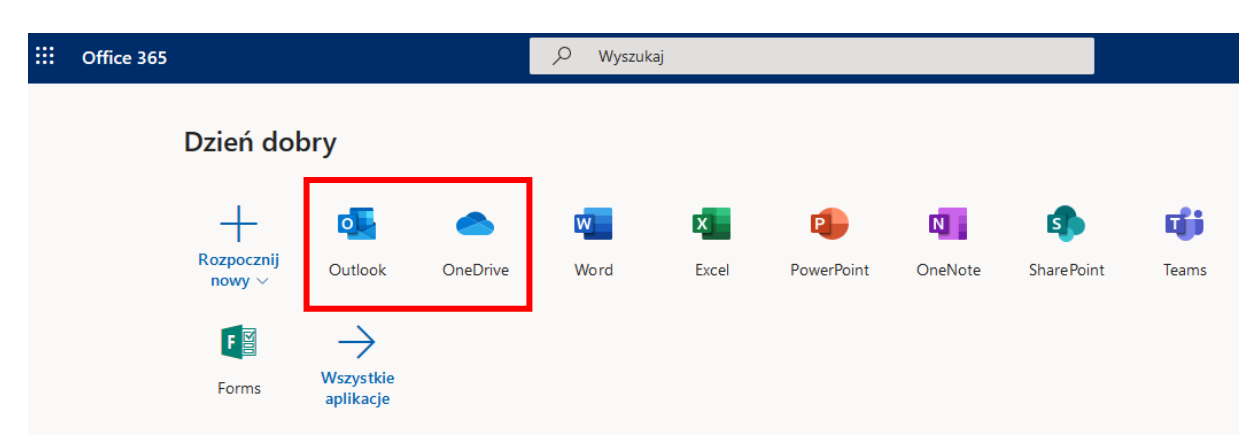

Do obsługi poczty służy **Outlook**, **OneDrive** to dysk w chmurze – tam zapisywane są domyślnie pliki tworzone w aplikacjach Office 365. Dalej mamy przeglądarkowe (więc nieco okrojone) wersje programów **Word**, **Excel**, **PowerPoint**, a następnie narzędzia do pracy grupowej: **SharePoint** i wykorzystywany w nauczaniu zdalnym **Teams**. Omówimy teraz najważniejsze z nich.

### Poczta elektroniczna

1. Klikamy w ikonę programu **Outlook** i widzimy typowy widok skrzynki pocztowej.

|                  | Outlook            | P Wyszukaj                                    |
|------------------|--------------------|-----------------------------------------------|
| ≡                | + Nowa wiadomość   | Þ Wyślij 🛚 Dołącz 🗸 🕲 Szyfruj 🛍 Odrzuć \cdots |
| $\sim$           | Ulubione           | △ Priorytetowe □ Inne Filtr ∨ Do              |
|                  | Skrzynka odbiorcza | DW                                            |
| $\triangleright$ | Elementy wysłane   |                                               |
| Ø                | Wersje robocze     | Dodaj temat                                   |
|                  | Dodaj element ulu  |                                               |
| $\sim$           | Foldery            |                                               |

W ramach ćwiczenia wysyłamy wiadomość e-mail do jednego z członków naszego zespołu wybierając pozycję **Nowa wiadomość**. Program posiada wbudowaną skrzynkę adresową pracowników i studentów UAM. Wystarczy w polu **DO:** wpisać imię i nazwisko osoby, aby znaleźć jej dane w książce adresowej programu lub wpisujemy adres e-mail. W pozycji **Temat** wpisujemy *Test*, a w treści e-maila *dzień i godzinę zajęć*. Po otrzymaniu wiadomości możemy na nią odpowiedzieć.

Być może warto zrobić przekierowanie poczty na nasz prywatny adres e-mail. Klikamy w "kółko zębate" (Ustawienia), potem Wyświetl wszystkie ustawienia programu Outlook (na dole panelu ustawień) i następnie Przesyłanie dalej. Tam wpisujemy swój prywatny adres e-mail i zaznaczamy Zachowaj kopię wiadomości przesłanych dalej. Od teraz każdy e-mail otrzymany na adres uniwersytecki trafi też na nasz adres prywatny.

### Word i Excel

2. Po kliknięciu w ikonę iii w lewym górnym rogu okna Outlooka (tzw. *wafel*) uzyskujemy dostęp do **panelu sterującego** z którego możemy uruchamiać pozostałe aplikacje Office 365.

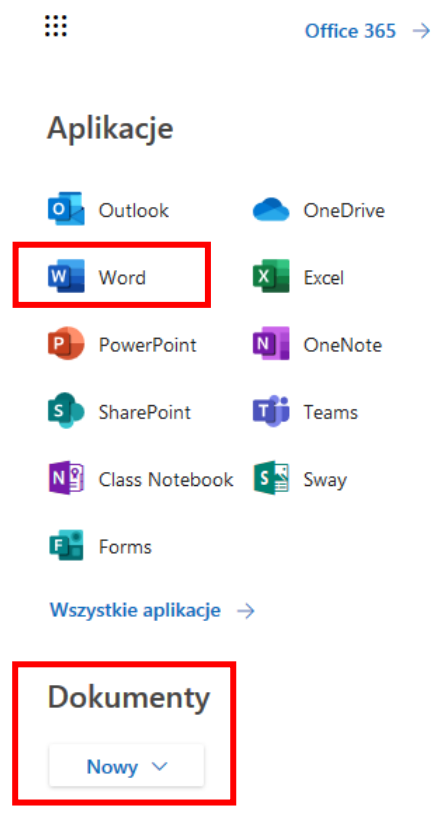

3. Utworzymy teraz nowy dokument programu **Word**. W tym celu możemy uruchomić aplikację **Word** lub wybrać pierwszą pozycję z listy rozwijanej **Dokumenty**:

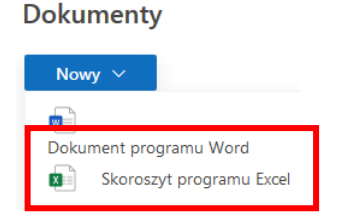

Zróbmy to w ten drugi sposób. W nowej karcie przeglądarki internetowej otworzy się okno programu **Word** z pustym dokumentem o domyślnej nazwie **Document.docx** (plik o tej nazwie zostanie automatycznie utworzony w chmurze na dysku **OneDrive**. W treści dokumentu wpiszmy tylko jedno zdanie, np.: "Mój testowy dokument Worda."

Uwaga. Aplikacje Office w wersji przeglądarkowej zapisują wszystkie pliki w czasie rzeczywistym, w trakcie ich tworzenia. Nie ma więc potrzeby ich zapisu na dysku w trakcie lub po zakończeniu pracy.

Możemy po prostu zamknąć kartę **Word** okna przeglądarki. Dokument zostanie zapisany pod domyślną nazwą. Lepiej jednak nadać dokumentowi własną nazwę, która coś oznacza. W tym celu z menu **Plik** Worda wybieramy **Zapisz jako** i w polu **Nazwa:** pojawiającego się okna wpisujemy **test1**.

| Zapisz jako                | ×                       |
|----------------------------|-------------------------|
| Nazwa:                     |                         |
| testi<br>Lokalizacja:      |                         |
| Wiesław Łodyga ♦ Documents | Capisz w innym folderze |
|                            | Zapisz Anuluj           |

Plik zostanie zapisany w folderze **Documents** chmury **OneDrive**. Można oczywiście wskazać lub utworzyć inny folder.

Zamykamy teraz kartę *test1.docx* okna przeglądarki i wracamy do karty **Poczta**.

- W ten sam sposób tworzymy skoroszyt programu Excel. Wypełniamy dwie pierwsze komórki arkusza dowolnymi liczbami i zapisujemy go pod nazwą *test2.xlsx*. Zamykamy to okno przeglądarki i wracamy do okna Poczta.
- 5. W panelu sterującym, na samej jego górze, klikamy teraz pozycję **Office 365** →:

|           | Office 365 $\rightarrow$ |
|-----------|--------------------------|
| Aplikacje |                          |
| Outlook   | OneDrive                 |

W nowej karcie przeglądarki pojawi się strona główna pakietu, a w dolnej jej części lista utworzonych dokumentów:

| Ostatnio używane Przypięte Udostępnione mi Odkryj                     |                               |
|-----------------------------------------------------------------------|-------------------------------|
| Nazwa                                                                 | Ostatnio otwarte przez Ciebie |
| Lest2<br>OneDrive dla Firm » » wlodyga_o365_amu_edu_pl » Documents    | Teraz                         |
| Book<br>OneDrive dla Firm » » włodyga_o365_amu_edu_p I » Documents    | 2 min temu                    |
| Test1<br>OneDrive dla Firm » » wlodyga_o365_amu_edu_pl » Documents    | 4 min temu                    |
| Document<br>OneDrive dla Firm » » włodyga o365 amu edu pl.» Documents | 19 min temu                   |

Utworzone domyślnie w czasie uruchamiania aplikacji Word i Excel pliki **Book** oraz **Document** możemy oczywiście skasować, ponieważ oba zapisaliśmy pod nowymi nazwami **test1** i **test2**. Nie spowodowało to jednak automatycznego usunięcia plików utworzonych na początku. Aby zachować porządek na dysku musimy usunąć je sami. Do pracy z plikami przeznaczona jest usługa OneDrive.

#### OneDrive- zarządzanie plikami

6. Na stronie głównej pakietu Office 365 klikamy w ikonę **OneDrive**. Okno programu pojawi się w nowej karcie przeglądarki. W oknie widzimy listę utworzonych plików.

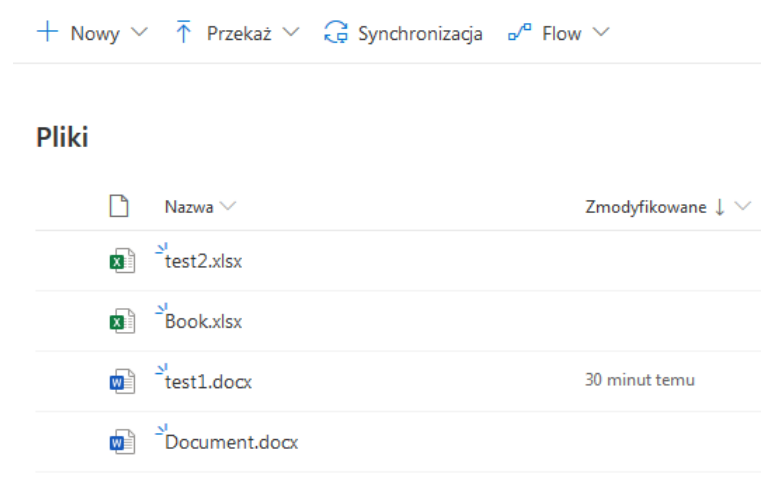

Przyciski:

Nowy – tworzenie nowego dokumentu.

**Przekaż** – pobranie pliku lub folderu z dysku lokalnego komputera i umieszczenie go w chmurze. **Synchronizacja** – synchronizuje pliki z lokalnymi folderami komputera o ile mamy skonfigurowaną aplikację OneDrive na własnym komputerze. (Ponieważ z komputerów na pracowni korzysta wiele osób nie można dokonać takiej konfiguracji). Można to zrobić na komputerze domowym.

7. Kliknijmy w kółko znajdujące się po lewej stronie nazwy pliku *test2.xlsx*, widoczne po najechaniu na niego kursorem myszy.

| Plik | i         |            |   |   |  |
|------|-----------|------------|---|---|--|
|      | $\square$ | Nazwa 🗸    |   |   |  |
| 0    |           | test2.xlsx | ß | 1 |  |

Możemy teraz wykonać wiele różnych operacji na zaznaczonym pliku klikając w trzy kropki na prawo od jego nazwy lub na pasku narzędzi na górze okna. Pobierzmy plik na dysk lokalny naszego komputera klikając w ikonę z trzema kropkami i wybierając **Pobierz**. Plik zapisze się domyślnie w folderze **Pobrane** w profilu użytkownika na dysku naszego komputera.

### OneDrive - udostępnianie plików

8. W analogiczny sposób można udostępnić plik innej osobie. Po kliknięciu w ikonę z trzema kropkami wybieramy Udostępnij. W oknie decydujemy jak i dla kogo ma działać link do pliku oraz wpisujemy adres e-mail osoby, której go udostępniamy oraz określamy, czy plik może być przez nią edytowany.

|                                                   | Ustawienia linku                                                        |          |
|---------------------------------------------------|-------------------------------------------------------------------------|----------|
|                                                   | Dla kogo ma działać ten<br>link? Dowiedz się więcej                     | ~        |
| Wyślij link $\cdots$ $	imes$                      | Osoby w organizacji Uniwersytet<br>za w Poznaniu dysponujące<br>linkiem |          |
| Każda osoba dysponująca linkiem może     edytować | 🚱 Osoby mające już dostęp                                               |          |
|                                                   | R Określone osoby                                                       |          |
| Wprowadź nazwę lub adres e-mail                   |                                                                         |          |
| Dodaj wiadomość (opcjonalnie)                     | Zezwalaj na edytowanie                                                  |          |
|                                                   | 🛗 Ustaw datę wygaśnięcia                                                | $\times$ |
| Wyślij                                            | 습 Ustaw hasło                                                           |          |
| Solution                                          | ⊖ Blokuj pobieranie                                                     | 0 (      |
| Kopiuj link Program Outlook                       | Zastosuj Anul                                                           | uj       |
|                                                   |                                                                         |          |

Osoba, której udostępniliśmy plik otrzyma informację o tym w poczcie Outlook. Plik pojawi się on automatycznie na liście **Udostępnione** programu **OneDrive**.

| Ð    | Pliki               |                  |                                              |
|------|---------------------|------------------|----------------------------------------------|
| 3    | Ostatnie            | Udostennione mi  |                                              |
| RR   | Udostępnione        |                  |                                              |
| 6    | Kosz                | 🕒 Nazwa 🖂        | Data udostępnienia $\downarrow$ $\checkmark$ |
| Bibl | ioteki udostępnione | 🖬 Skoroszyt.xlsx | Wczoraj o 12:51:33                           |

 Klikamy w nazwę udostępnionego nam pliku. Powinien otworzyć się w nowej karcie naszej przeglądarki. Możemy teraz dokonać jego modyfikacji, która zostanie automatycznie zapisana, o ile uzyskaliśmy takie uprawnienie.

### Praca grupowa

- 10. Do pracy grupowej służą aplikacje **Teams** i **SharePoint**. W pierwszej z nich utworzone zostały zespoły grup zajęciowych, w których prowadzone będą zajęcia zdalne. W drugiej można pracować bezpośrednio z plikami używanymi w czasie tych zajęć. Dostęp do plików możliwy jest też przez aplikację **OneDrive**.
- 11. Witryna grupy znajduje się w programie **SharePoint**. Program ten możemy otworzyć ze strony głównej Office 365 lub z poziomu innej aplikacji, np. **Teams**. **SharePoint** pozwala tworzyć i modyfikować wspólne dokumenty lub przeglądać takie, do których mamy dostęp tylko do odczytu.

| SharePoint                   |                                 |                                |
|------------------------------|---------------------------------|--------------------------------|
| P Pon13<br>Grupa prywatna    | 3                               |                                |
| ,                            | + Nowy $  \lor                $ | 🔓 Synchronizacja 🛛 🖉 Eksport   |
| Strona główna<br>Konwersacje | Dokumenty                       |                                |
| Dokumenty                    | 🗅 Nazwa 🗸                       | Zmodyfikowane $\smallsetminus$ |
| Udostępnione nam             | My.xlsx                         | Kilka sekund temu              |
| Notes                        |                                 |                                |

Na stronie głównej SharePoint wybierać możemy grupę, do plików której chcemy mieć dostęp.

12. Grupy widoczne są także na liście **Biblioteki udostępnione** w programie **OneDrive**. Z poziomu tego programu można również pracować z plikami grupowymi.

# USOSweb

Nazwa użytkownika i hasło utworzone w panelu służą także do logowania się do Uniwersyteckiego Systemu Obsługi Studiów <u>https://usosweb.amu.edu.pl</u>

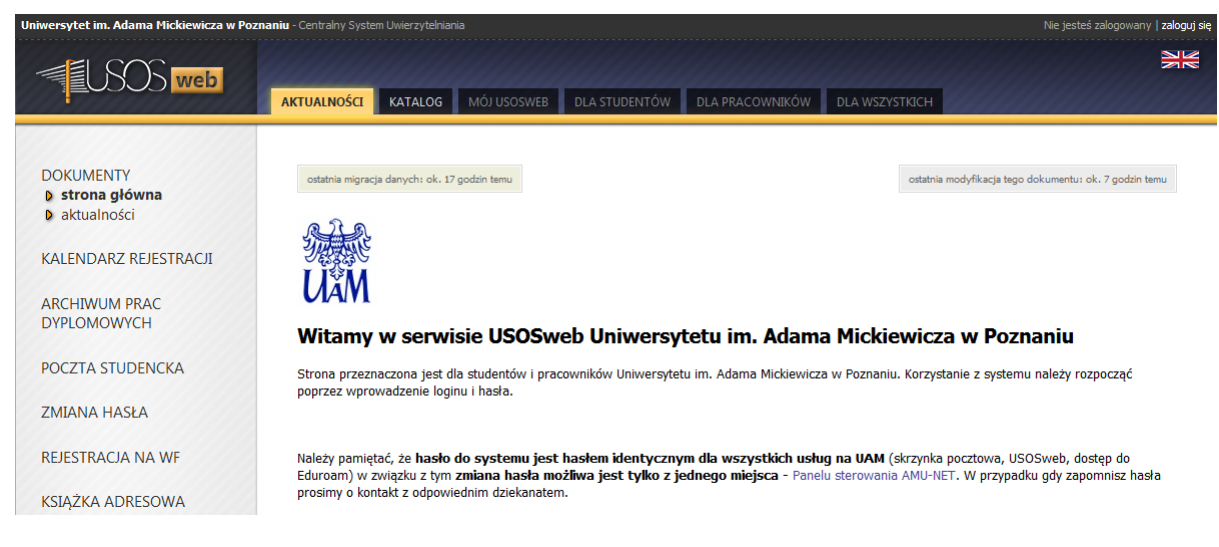

#### Po zalogowaniu się wchodzimy w zakładkę Dla studentów:

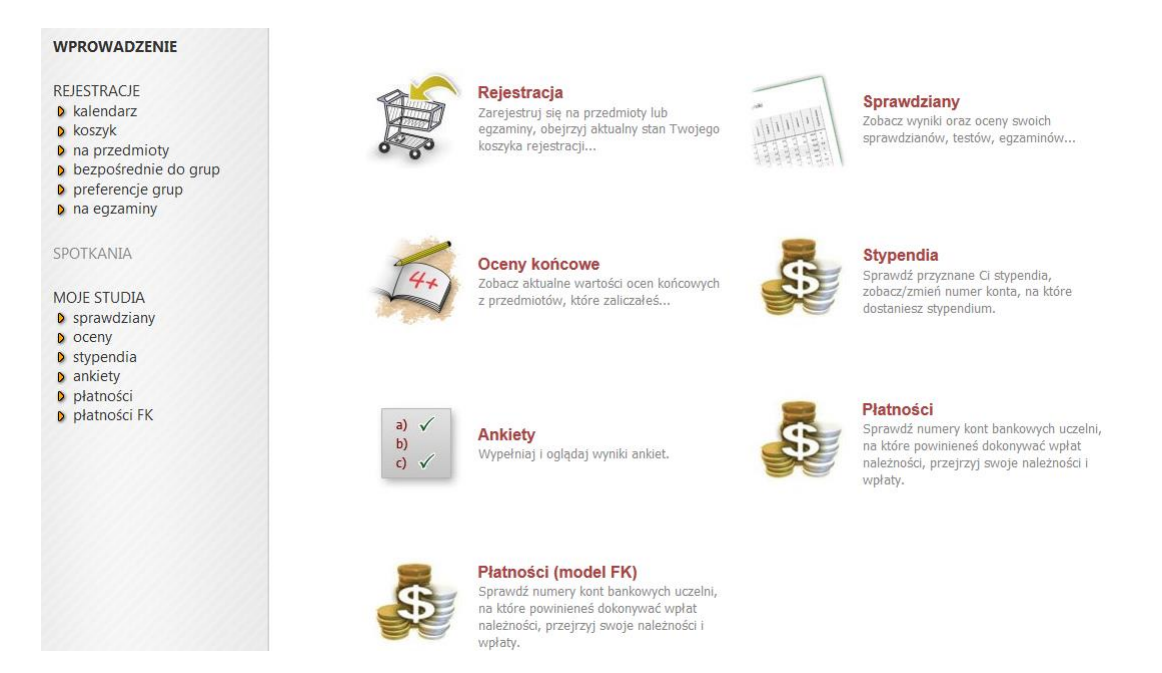

Tutaj znajdziemy najważniejsze funkcje systemu, czyli rejestracja na grupy zajęciowe, przegląd uzyskanych ocen, czy informacje o płatnościach (model FK).

Dostępna jest też aplikacja mobilna.

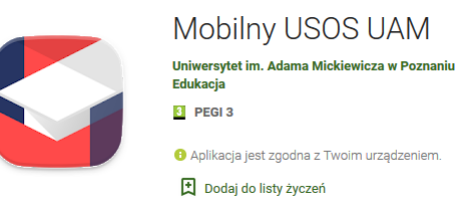

# eduroam

We wszystkich budynkach UAM oraz innych uczelni dostępna jest sieć bezprzewodowa o nazwie eduroam.

Po znalezieniu sieci w swoim urządzeniu mobilnym należy zalogować się używając pełnego adresu e-mail oraz hasła.

Więcej informacji znajduje się na stronie http://eduroam.amu.edu.pl/.

## Microsoft Azure Dev Tools for Teaching

Program umożliwia studentom i pracownikom korzystanie z legalnych wersji systemów operacyjnych Windows, narzędzi programistycznych Visual Studio oraz innego oprogramowania firmy Microsoft (z wyjątkiem podstawowych aplikacji pakietu Office - dostępny jest tylko Access), na własnych komputerach lub laptopach. Więcej informacji znajduje się na stronie:

#### https://azureforeducation.microsoft.com/devtools

Po zalogowaniu się wybieramy pozycję **Oprogramowanie**. Po wskazaniu wybranego programu, możemy pobrać jego wersję instalacyjna oraz klucz licencyjny. Oprogramowanie można instalować na jednym własnym komputerze.

| Strona główna > Education - Oprogramowanie           |                            |                                                                                  |                          |  |  |
|------------------------------------------------------|----------------------------|----------------------------------------------------------------------------------|--------------------------|--|--|
| Education - Oprogramow                               | anie                       |                                                                                  | Ŕ                        |  |  |
| <ul> <li>Przegląd</li> <li>Oprogramowanie</li> </ul> | ,O Wyszukaj                | Kategoria produktu : All     Typ sy:       Język produktu : Polski,Wiele języków | stemu : 64-bitowy,Usługa |  |  |
| 🌵 Informacje                                         | 68 Elementy                |                                                                                  |                          |  |  |
| POTRZEBUJESZ POMOCY?                                 | NAZWA KATEGOR              | IA PRODUKTU TYP SYSTEMU                                                          | JĘZYK                    |  |  |
|                                                      | Visual Studio Ent Develop  | per Tools 64-bitowy                                                              | Wiele języków            |  |  |
|                                                      | Windows Server Operati     | ing System 64-bitowy                                                             | Polski                   |  |  |
|                                                      | www WintellectNow Usługa   | Learning Services Usługa                                                         | Wiele języków            |  |  |
|                                                      | Microsoft Store Narzędz    | zia zwiększające Usługa                                                          | Wiele języków            |  |  |
|                                                      | Visual Studio Code Narzęd: | zia dla dewelope 64-bitowy                                                       | Wiele języków            |  |  |
|                                                      | Project Professio Narzędz  | zia zwiększające 64-bitowy                                                       | Polski                   |  |  |
|                                                      | Access 2016 Baza da        | anych 64-bitowy                                                                  | Polski                   |  |  |